# Konfiguracja routingu OSPF (kosztowy) sala 26

#### 1. Tabela numeracji sieci:

| nr  | sieć         | IP 9         | IP10         |
|-----|--------------|--------------|--------------|
| 1-2 | 10.1.1.0/28  | 10.1.1.1/28  | 10.1.1.2/28  |
| 2-3 | 10.1.1.16/28 | 10.1.1.17/28 | 10.1.1.18/28 |
| 3-4 | 10.1.1.32/28 | 10.1.1.33/28 | 10.1.1.34/28 |
| 4-5 | 10.1.1.48/28 | 10.1.1.49/28 | 10.1.1.50/28 |
| 5-6 | 10.1.1.64/28 | 10.1.1.65/28 | 10.1.1.66/28 |
| 6-1 | 10.1.1.80/28 | 10.1.1.81/28 | 10.1.1.82/28 |
|     |              |              |              |

#### 2. Schemat sieci:

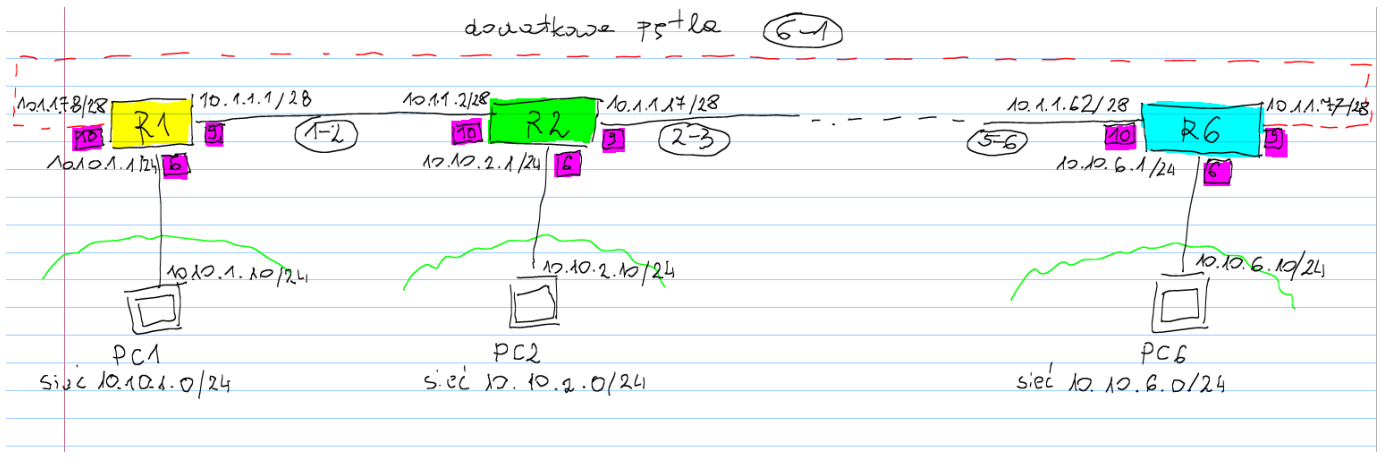

## 3. Konfiguracja routera Mikrotik:

Konfiguracja opisana zostanie dla routera R1 – dla pozostałych routerów postępujemy analogicznie pamiętając o tym, że należy odpowiednio zmienić ( zgodnie z tabelą z pkt. 1. oraz rysunkiem z pkt. 2) numerację IP interfejsów notując odpowiednie wartości w tabeli:

Numer routera (stanowiska)

| Nr interfejsu | Sieć | IP | uwagi |
|---------------|------|----|-------|
| 6             |      |    |       |
| 9             |      |    |       |
| 10            |      |    |       |

#### 4. Logowanie do routera Mikrotik:

- Router należy zresetować do ustawień domyślnych przy pomocy panela dotykowego – ostatnia pozycja menu: *Reset Configuration* (hasło 1234).

Po restarcie routera logujemy się do routera poprzez przeglądarkę internetową na adres:

### 5. Konfiguracja sieci:

Pierwsza czynność to wyłączenie konfiguracji sieci WLAN – sieć domyślnie otwarta – uchroni to nas
przed zalogowaniem się nieznanych użytkowników do routera: w menu wybieramy *Wireless* a
następnie przechodzimy do zakładki *Interfaces* - w tabeli szukamy naszej sieci i klikamy na przycisk *D*(Disables). Sieć zostanie wyłączona co pokaże wyszarzony wpis:

| 🧘 Wireless    |          |          |                 |                       |             |          |
|---------------|----------|----------|-----------------|-----------------------|-------------|----------|
| Interfaces    | Interfac |          | Nstreme Dual Ac | cess List Registratio | n Conn      | ect List |
| 📲 Bridge      | -        |          |                 |                       |             |          |
| 🙄 Switch      | Add Ne   | w Ŧ      | Scanner Freg. U | Jsage Alignment W     | ireless Sni | ffer Wi  |
| 📑 PPP         |          | <u> </u> |                 |                       |             |          |
| ଂଅତ୍ତ୍ର Mesh  | 1 item   |          |                 |                       |             |          |
| 255 IP 🕨      |          |          |                 |                       |             |          |
| Ø MPLS        | $\sim$   |          | <b>▲ Name</b>   | Туре                  | L2 MTU      | Тх       |
| 😹 Routing 🔹 🕨 |          | s        | wlan1           | Wireless (Atheros AR  | 2290        | 0 bps    |
| 😳 System 🕨 🕨  | $\smile$ |          |                 | ·                     |             |          |
| 👰 Queues      |          |          |                 |                       |             |          |
| Elec          |          |          |                 |                       |             |          |

• W kolejnym kroku przechodzimy do meny *Interfaces* i zakładki *Interfaces*. Tu należy właściwie skonfigurować interfejsy podane w zadaniu (6,7,8,9,10). Wszystkie interfejsy muszą być niezależne (master) i muszą posiadać nazwę podaną w zadaniu.

Uwaga!! Pamiętać należy o tym aby pierwszy człon nazwy interfejsów w czasie konfiguracji nie był zmieniany czyli dla gniazd RJ-45 powinien on rozpoczynać się od *etherX* gdzie *X* jest numerem interfejsu, a jako kolejny znak po tym przedrostku należy użyć kreski (myślnika).

| Przykład konfiguracji interfejsu <i>ether6</i> : |  |
|--------------------------------------------------|--|
|                                                  |  |

| 🔔 Wireless             |                                                                         |
|------------------------|-------------------------------------------------------------------------|
| 🛲 Interfaces           |                                                                         |
| 📲 Bridge               |                                                                         |
| 🙄 Switch               | OK Cancel Apply Cable Test Blink Reset MAC Address Reset Counters Torch |
| 📑 PPP                  |                                                                         |
| °t <mark>o</mark> Mesh | no link not running not slave                                           |
| 255 IP 🕨               |                                                                         |
| MPLS                   | Enabled 🗸                                                               |
| 😹 Routing 🔹 🕨          | Λ                                                                       |
| System                 |                                                                         |
| 👰 Queues               | Name ether6                                                             |
| 📄 Files                | Type Ethernet                                                           |
| E Log                  |                                                                         |
| 🦀 Radius               | MTU 1500                                                                |
| LCD                    | L2 MTU 🔺 1598                                                           |
| 🄀 Tools 🔹 🕨            |                                                                         |
| 🔚 New Terminal         | Max L2 M10 2028                                                         |
| HetaROUTER             | MAC Address 4C:5E:0C:FB:EB:F2                                           |
| 🔚 Partition            | APD analysis                                                            |
| 🛃 Make Supout.rif      |                                                                         |
| 🤄 Undo                 | Master Port none v                                                      |
| Aedo                   | Bandwidth (Rx/Tx) unlimited V / unlimited V                             |
| 🕪 Hide Menu            | Cutth with                                                              |
| •••• Hide Passwords    | Switcn switch2                                                          |
| A of M I               |                                                                         |

Efekt po konfiguracji wszystkich wybranych interfejsów:

| © Wireless        | Interfac | <b>2</b> | hernet FoIP Tun       | nel IP Tunnel GRI    | Tunnel |            |
|-------------------|----------|----------|-----------------------|----------------------|--------|------------|
| 월월 Bridge         | $\sim$   |          |                       |                      |        |            |
| 🙄 Switch          | Add Ne   | w v      |                       |                      |        |            |
| 📑 PPP             |          | ••••     |                       |                      |        |            |
| ଂଦ୍ଧ୍ୱ Mesh       | 14 item  | s        |                       |                      |        |            |
| 255 IP ►          |          |          |                       |                      |        |            |
| 🖉 MPLS 🕨 🕨        |          |          | <b>▲ Name</b>         | Туре                 | L2 MTU | Тх         |
| 🎉 Routing 🛛 🕨     | - D      | R        | <b>⊈</b> bridge-local | Bridge               | 1598   | 194.0 kbps |
| System            | - D      | R        | 4th bridge2           | Bridge               | 65535  | 0 bps      |
| 👰 Queues          | D        |          | * ether1-gatewa       | Ethernet             | 1598   | 0 bps      |
| 📄 Files           | D        | RS       | * ether2-master       | Ethernet             | 1598   | 196.7 kbps |
| E Log             | D        | s        | * ether3-slave-lo     | Ethernet             | 1598   | 0 bps      |
| 🥵 Radius          | D        | s        | * ether4-slave-lo     | Ethernet             | 1598   | 0 bps      |
| LCD               | D        | s        | * ether5-slave-lo     | Ethernet             | 1598   | 0 bps      |
| 💥 Tools 🔹 🕨       | D        | 1        | <b>∜</b> ≱ ether6     | Zthernet             | 1598   | 0 bps      |
| 🔚 New Terminal    | D        | (        | * ether7              | Ethernet             | 1598   | 0 bps      |
| Sector MetaROUTER | D        |          | * ether8              | Ethernet             | 1598   | 0 bps      |
| 😓 Partition       | D        |          | *i> ether9 👡          | Ethernet             | 1598   | 0 bps      |
| Aake Supout.rif   | D        |          | * ether 10            | Ethernet             | 1598   | 0 bps      |
| 🤄 Undo            | D        | s        | <b>∛i&gt;</b> stp1    | Ethernet             | 1598   | 0 bps      |
| Aredo Redo        | D        | s        | 🚸 wlan1               | Wireless (Atheros AR | 2290   | 0 bps      |
| Hide Menu         |          |          |                       |                      |        |            |

• Konfiguracja mostu (bridge): przechodzimy do menu Bridge zakładka Ports i usuwamy podpięty do mpstu bridge-local interfejs ether6. Zabieg ten wyłączy wymianę pakietów pomiędzy tym interfejsem a pozostałymi interfejsami podłączonymi do tego mostu. Pozostałe wpisy pozostawiamy:

| Interfaces  | Bridge  | Bridge Ports Filters NAT Hosts |                    |              |                   |              |      |  |  |
|-------------|---------|--------------------------------|--------------------|--------------|-------------------|--------------|------|--|--|
| 😽 Bridge    |         |                                |                    |              |                   |              |      |  |  |
| ₩ Switch    | Add Ne  | Add New                        |                    |              |                   |              |      |  |  |
| 📫 PPP       |         |                                |                    |              |                   |              |      |  |  |
| යි Mesh     | 4 items | 4 items                        |                    |              |                   |              |      |  |  |
| IP 🔻        |         |                                |                    |              |                   | -            |      |  |  |
| ARP         |         |                                | <b>▲ Interface</b> | Bridge       | Priority<br>(hex) | Path<br>Cost | Hori |  |  |
| Accounting  | - D     |                                | 44 ether2-master   | bridge-local | 80                | 10           | 0    |  |  |
| Addresses   | T-p     | I                              | 11 ether6          | bridge-local | 80                | 10           | 0    |  |  |
| Cloud       | - D     | I                              | 4th sfp1           | bridge-local | 80                | 10           | 0    |  |  |
| DHCP Client | - D     | I                              | ✿ wlan1            | bridge-local | 80                | 10           | 0    |  |  |
| DHCP Palay  |         |                                |                    |              |                   |              |      |  |  |

• W kolejnym kroku należy skonfigurować nr IP interfejsów zgodnie z tabelą z pkt. 3. W tym celu przechodzimy do menu *IP->Adresses* i dodajemy nowe adresy przyciskając przycisk *Add New* :

| 🔔 Wireless             |   |                  |                   |              |              |   |
|------------------------|---|------------------|-------------------|--------------|--------------|---|
| 🛲 Interfaces           |   |                  |                   |              |              |   |
| 📲 🖉 Bridge             | _ |                  |                   |              |              | - |
| 🐨 Switch               | 1 | Add New          |                   |              |              |   |
| 📑 PPP                  |   |                  |                   |              |              |   |
| °t <mark>8</mark> Mesh |   | 1 item           |                   |              |              |   |
| 255 IP                 | • |                  |                   |              |              |   |
| APP                    |   |                  | Address           | Network      | Interface    |   |
|                        | _ | ;;; default cont | figuration        |              |              |   |
| Accounting             |   |                  | -<br>-            |              | 1.11.1.1     | Т |
| Addresses              |   | - D              | 9 192.168.88.1/24 | 192.168.88.0 | bridge-local |   |
| Addresses              |   |                  |                   |              |              |   |

#### Przykład konfiguracji numeru IP interfejsu *ether6*:

| 📲 Bridge    |                      |
|-------------|----------------------|
| 🙄 Switch    | OK Cancel Apply      |
| 📑 PPP       |                      |
| °්රී Mesh   | not invalid          |
| 255 IP 🔻    |                      |
| ARP         | Enabled V            |
| Accounting  | Address 10.10.1.1/24 |
| Addresses   |                      |
| Cloud       | Network <b>v</b>     |
| DHCP Client | 7 Interface ether6   |
| DHCP Relay  | sieć lokalna LAN1    |
| DHCP Server | 3 Comment            |
| DNS         | · · ·                |

Dla pozostałych interfejsów (9 i 10) postępujemy analogicznie. Efekt po konfiguracji wszystkich numerów:

|              | 4 icems        |                   |              |              |  |
|--------------|----------------|-------------------|--------------|--------------|--|
| E IP V       |                | Address           | Network      | Interface    |  |
| ARP          |                | A Address         | Network      | Interface    |  |
| Accounting 🥂 | SIEC 1-2       |                   |              |              |  |
| Addrossos    | - D            | 🕆 10.1.1.1/28     | 10.1.1.0     | ether9       |  |
| Addresses    | ;;; siec 6-1   |                   |              |              |  |
| Cloud        |                | A 10 1 1 79/29    | 10 1 1 64    | ather10      |  |
| DHCP Client  | - 0            | T 10.1.1.70/20    | 10.1.1.04    | ether10      |  |
|              | ;;; siec loka  | Ina LAN1          |              |              |  |
| ОНСР кејау   | D              |                   | 10.10.1.0    | ether6       |  |
| DHCP Server  |                |                   |              |              |  |
| DNS          | ;;; derault co | onfiguration      | I            |              |  |
|              | - D            | 🕆 192.168.88.1/24 | 192.168.88.0 | bridge-local |  |
| FIRAWall     |                |                   |              |              |  |

#### 6. Konfiguracja serwera DHCP

W celu skonfigurowania serwera DHCP należy w pierwszym kroku zdeklarować pulę adresów rozdawanych przez serwer: *IP->Pool*, nazwać ją i następnie przydzielić ją do nowego serwera DHCP założonego w menu: *IP->DHCP Server*. Konfigurację serwera obrazują poniższe ekrany:

|             |                                      | 📲 Bridge     |                    |                  |
|-------------|--------------------------------------|--------------|--------------------|------------------|
|             |                                      | 🙄 Switch     | OK Cancel Apply    |                  |
|             |                                      | PPP          |                    |                  |
|             |                                      | °⊺0 Mesh     | not invalid        |                  |
|             |                                      | IP T         |                    |                  |
| 50 - · ·    |                                      | ARP          | Enabled            | ✓                |
| and Bridge  |                                      | Accounting   | A Name             | sDHCP_Lan1       |
| Switch      | OK Cancel Apply Remove               | Addresses    |                    |                  |
| PPP         |                                      | Cloud        | 2. Interface       | ether6           |
| °t¦8 Mesh   | Name siec lokalna                    | DHCP Client  | Relay              | <b>▼</b>         |
| 🕮 IP 🛛 🔻    |                                      | DHCP Relay   |                    |                  |
| ARP         | Addresses ▼ 10.10.1.10-10.10.1.100 ▲ | DHCP Server  | Lease Time         | 00:10:00         |
| Accounting  |                                      | ONE          | Bootp Lease Time   | forever v        |
| Addresses   |                                      | Firewall     | 2 Address Pool     | siec lokalna 🛛   |
| Cloud       |                                      | Hotspot      | <u> </u>           | Siec lokalita    |
| DHCP Client |                                      | IPsec        | Src. Address       | •                |
| DHCP Relay  |                                      | Neighbors    | Delay Threshold    | •                |
| DHCR Server |                                      | Packing      |                    |                  |
| DNC Server  |                                      | Pool         | Authoritative      | after 2s delay 🗸 |
| DINS        |                                      | Routes       |                    |                  |
| Firewall    |                                      | SMB          | Bootp Support      | static           |
| Hotspot     |                                      | SNMP         | Lease Script       |                  |
| IPsec       |                                      | Services     |                    |                  |
| Neighbors   |                                      | Settings     | Add ARP For Leases |                  |
| Packing     |                                      | Socks        | Always Broadcast   |                  |
| Pool        |                                      | TFTP         |                    |                  |
| Routes      |                                      | Traffic Flow | Use RADIUS         |                  |

Ustawienia dla serwera DHCP – powiązanie z adresem, brama domyślna itd. – dokonujemy w opcji menu: *IP->DHCP Server* zakładka *Networks->Add New*:

|   | 😹 Bridge    |                   |                          |  |  |  |
|---|-------------|-------------------|--------------------------|--|--|--|
|   | 🙄 Switch    | OK Cancel Apply   |                          |  |  |  |
|   | 📑 PPP       |                   |                          |  |  |  |
|   | °tesh       |                   | 0.10.1.0/24              |  |  |  |
|   | IP V        | Address           | 0.10.1.0/24              |  |  |  |
|   | ARP         | Gateway 🔻 🛽       | 0.10.1.1                 |  |  |  |
|   | Accounting  | Netmask           |                          |  |  |  |
|   | Addresses   |                   |                          |  |  |  |
|   | Cloud       | DNS Servers 🔻     |                          |  |  |  |
|   | DHCP Client | Domain 🔻          |                          |  |  |  |
|   | DHCP Relay  |                   |                          |  |  |  |
| 1 | DHCP Server | WINS Servers 🔻    |                          |  |  |  |
| 5 | DNS         | NTP Servers 🔻     |                          |  |  |  |
|   | Firewall    |                   |                          |  |  |  |
|   | Hotspot     | CAPS Managers     |                          |  |  |  |
|   | IPsec       | Next Server 🔻     |                          |  |  |  |
|   | Neighbors   |                   |                          |  |  |  |
|   | Packing     | Boot File Name 🔻  |                          |  |  |  |
|   | Pool        | DHCP Options 🔻    |                          |  |  |  |
|   | Routes      |                   |                          |  |  |  |
|   | SMB         | DHCP Option Set V |                          |  |  |  |
|   | SNMP        | Comment           | stawienia dla sieci LAN1 |  |  |  |
|   | Services    |                   |                          |  |  |  |

## 7. Konfiguracja routingu OSPF:

• Konfiguracja instancji serwera OSPF:

| OK Cancel Apply                |                    |
|--------------------------------|--------------------|
| Enabled                        |                    |
|                                |                    |
| Name                           | ospf1              |
| Router ID                      | 0.0.0.0            |
| Redistribute Default Route     | always (as type 1) |
| Redistribute Connected Routes  | no v               |
| Redistribute Static Routes     | no 🗸               |
| Redistribute RIP Routes        | no 🗸               |
| Redistribute BGP Routes        | no 🗸               |
| Redistribute Other OSPF Routes | no 🗸               |
| In Filter                      | ospf-in 🗸          |
| Out Filter                     | ospf-out 🗸         |

• Konfiguracja obszaru *Area 0*:

| 🛲 Interfaces           | Interfaces | Instances | Networks | Areas | Ana Pan   | virt     | ual Links       | Neighbors |                  | iabbors | Sham Links |
|------------------------|------------|-----------|----------|-------|-----------|----------|-----------------|-----------|------------------|---------|------------|
| and Bridge             | Interfaces | Instances | Networks | Areas |           | Jes Viit |                 | Neighbors | NDMA NG          | ignoors | Sham Links |
| 🙄 Switch               | Add New    |           |          |       |           |          |                 |           |                  |         |            |
| 🚅 PPP                  |            |           |          |       |           |          |                 |           |                  |         |            |
| °t <mark>°</mark> Mesh | 1 item     |           |          |       |           |          |                 |           |                  |         |            |
| 255 IP ►               |            | ▲ Area N  | ame Inst | ance  | Area ID   | Туре     | Default<br>Cost | Interf    | Active<br>Interf | Neigh   |            |
| Routing                | - D *      | Area 0    | defa     | ult ( | 0.0.0.0 / | default  |                 | 0         | 0                | 0       |            |
| BPO                    |            | $\smile$  |          |       | m.        |          |                 |           |                  |         |            |
| BGP                    |            |           |          |       |           |          |                 |           |                  |         |            |
| Filters                |            |           |          |       |           |          |                 |           |                  |         |            |
| MME                    |            |           |          |       |           |          |                 |           |                  |         |            |
| OSPF                   |            |           |          |       |           |          |                 |           |                  |         |            |
| Prefix Lists           |            |           |          |       |           |          |                 |           |                  |         |            |
| RIP                    |            |           |          |       |           |          |                 |           |                  |         |            |

• Konfiguracja sieci należących do obszaru *Area 0*:

| Interfaces   |               |               | $\sim$          |           |             |               |
|--------------|---------------|---------------|-----------------|-----------|-------------|---------------|
| Interfaces   | Interfaces    | Instances     | Networks        | Areas     | Area Ranges | Virtual Links |
| 📲 Bridge     |               | <u> </u>      | -               |           |             |               |
| 🙄 Switch     | Add New       |               |                 |           |             |               |
| 📫 PPP        |               |               |                 |           |             |               |
| °to Mesh     | 3 items       |               |                 |           |             |               |
| 트 IP         |               |               |                 |           |             |               |
| 🖉 MPLS 🔹 🕨   | 1000          | ▲ Networ      | K               | Area      |             |               |
| Routing 🔹    | ;; Interfejs  | 9             | $ \rightarrow $ | $\frown$  |             |               |
| BND          |               | 10.1.1        | 0/28            | Area 0    |             |               |
| BGP          | ;;; Interfejs | 10            |                 |           |             |               |
| Filters      | - •           | <b>10.1.1</b> | 80/28           | Area 0    |             |               |
| ММЕ          | ;;; Interfejs | 6             |                 | · · · · · |             |               |
| SPF          | - D           | 10.10.1       | 1.0/24          | Area 0    |             |               |
| Prefix Lists |               |               | _               | $\sim$    |             |               |

#### • Konfiguracja kosztu interfejsów:

| Interfaces    | Interfa          | ces | Instances        | Networks | Areas | Area Ba  | nges Vid | ual Links      | Neighbors       | NBMA  | Neighbors | Sham Links | ISA | Routes | 6 |
|---------------|------------------|-----|------------------|----------|-------|----------|----------|----------------|-----------------|-------|-----------|------------|-----|--------|---|
| 🛱 Bridge      |                  |     |                  |          |       |          |          |                |                 |       |           |            |     | _      |   |
| 🙄 Switch      | Add Ne           | w   |                  |          |       |          |          |                |                 |       |           |            |     |        |   |
| 🟥 PPP         |                  |     |                  |          |       |          |          |                |                 |       |           |            |     |        |   |
| Te Mesh       | 3 items out of 2 |     |                  |          |       |          |          |                |                 |       |           |            |     |        |   |
| 😳 IP 🕨 🕨      |                  |     |                  |          |       |          |          |                |                 |       |           |            |     |        |   |
| 2 MPLS 🕨      |                  |     | <b>▲ Interfa</b> | ce Cos   | st I  | Priority | Authen   | Authent<br>Key | ic Netv<br>Type | ork:  | Instance  | Area       | Nei |        |   |
| 🧟 Routing 🛛 🔻 | - D              |     | 🚯 ether1         | 0 15     | 3     | 1        | none     |                | broa            | lcast | ospf1     | unknown    | 0   |        |   |
| BFD           | -                | D   | 🚯 ether6         | 10       | :     | 1        | none     |                | broa            | lcast | ospf1     | Area 0     | 0   |        |   |
| BGP           | - D              |     | 🚯 ether9         | 100      | ) :   | 1        | none     |                | broa            | lcast | ospf1     | unknown    | 0   | _      |   |
| Filters       |                  |     |                  |          |       |          |          |                |                 |       |           |            |     |        |   |
| MME           |                  |     |                  |          |       |          |          |                |                 |       |           |            |     |        |   |
| OSPF          |                  |     |                  |          |       |          |          |                |                 |       |           |            |     |        |   |
|               |                  |     |                  |          |       |          |          |                |                 |       |           |            |     |        |   |